# **BUDGET SETTING: DIFFERENT PLAN VERSIONS**

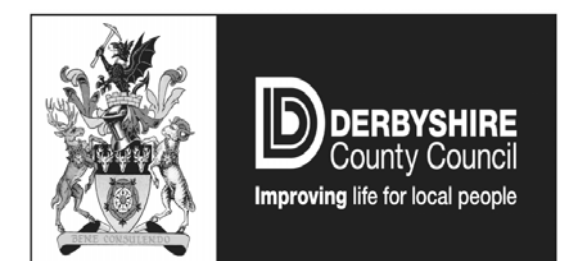

September 2011

# **Version History**

| Version | Date                    | Author         | Reason        | Approved |
|---------|-------------------------|----------------|---------------|----------|
| 0.1     | 27<br>September<br>2011 | Leanne Hillyer | Initial Draft |          |
|         |                         |                |               |          |
|         |                         |                |               |          |
|         |                         |                |               |          |

# Background

The process for allocating inflation, as well as growth, saving etc requires a number of plan versions to be created in SAP.

As a reference to assist users and avoid any confusion, this document has been produced detailing what plans are available and at which point each of the budget setting process each of them should be used. It will also highlight some reports that may be useful in the budget setting process.

# Details of Plan Versions

Details of the plan versions are as follow:

| Plan    |                              |
|---------|------------------------------|
| Version | Description                  |
| 0       | Approved                     |
| Р       | Permanent                    |
| SB1     | Adjusted Base                |
| Т       | Temporary                    |
| С       | Current/Revised Estimate     |
| SB2     | Adjusted Base plus Inflation |
| SB3     | Increments                   |
| SB4     | CECs                         |
| SB5     | Full Year Virements          |
| SB6     | Growth                       |
| SB7     | Savings                      |
| SB8     | Cabinet                      |
| SB9     | Council                      |
|         |                              |

Prior to consolidating version 0 and P to arrive at the adjusted base position, plan version P should be locked to ensure that the adjusted base position does not change prior to inflation being added. Departments will be given sufficient notice that plan P is to be locked to ensure all final adjustments have been made. Temporary virements can still be made in the current year without affecting the base position.

#### Which Plan Version to Use

Budget preparation is an annual exercise and below is an illustration of the available plans and at which point each of the plans will be used in the rolling process.

| 2011/12                                                                                    | 2                       | 2012/13                                                                                                    |                                                                  |  |  |  |  |  |
|--------------------------------------------------------------------------------------------|-------------------------|----------------------------------------------------------------------------------------------------|------------------------------------------------------------------|--|--|--|--|--|
| 2011/12 Approved<br>Permanent<br>Adjusted Base<br>Temporary<br>Revised Estimate            | 0<br>P<br>SB1<br>T<br>C | 2011/12 Adjusted Base<br>Adjusted Base plus Inflation<br>Increments<br>CECs<br>Full Year Virements<br>Growth<br>Savings<br>Cabinet<br>Council                                       |                                                                  |  |  |  |  |  |
|                                                                                            |                         | 2012/10 Apploved Budget                                                                                                    | 0                                                                |  |  |  |  |  |
| 2012/13                                                                                    | •                       | 2013/14                                                                                                    |                                                                  |  |  |  |  |  |
| 2012/13<br>2012/13 Approved<br>Permanent<br>Adjusted Base<br>Temporary<br>Revised Estimate | 0<br>P<br>SB1<br>T<br>C | 2013/14<br>2012/13 Adjusted Base<br>Adjusted Base plus Inflation<br>Increments<br>CECs<br>Full Year Virements<br>Growth<br>Savings<br>Cabinet<br>Council<br>2013/14 Approved Budget | SB1<br>SB2<br>SB3<br>SB4<br>SB5<br>SB6<br>SB7<br>SB8<br>SB9<br>0 |  |  |  |  |  |

# **Reports Available To Assist in Budget Preparation**

# • S\_ALR\_87013611 Cost Centers: Actuals/Plan/Variance

Transaction S\_ALR\_87013611 Cost Centers: Actuals/Plan/Variance is the report that will be used to compare actual spend against planned spend.

To access this report the following steps will need to be completed (the example shown will access the plan version SB6 Growth).

1. Log-on to SAP and enter transaction S\_ALR\_87013611.

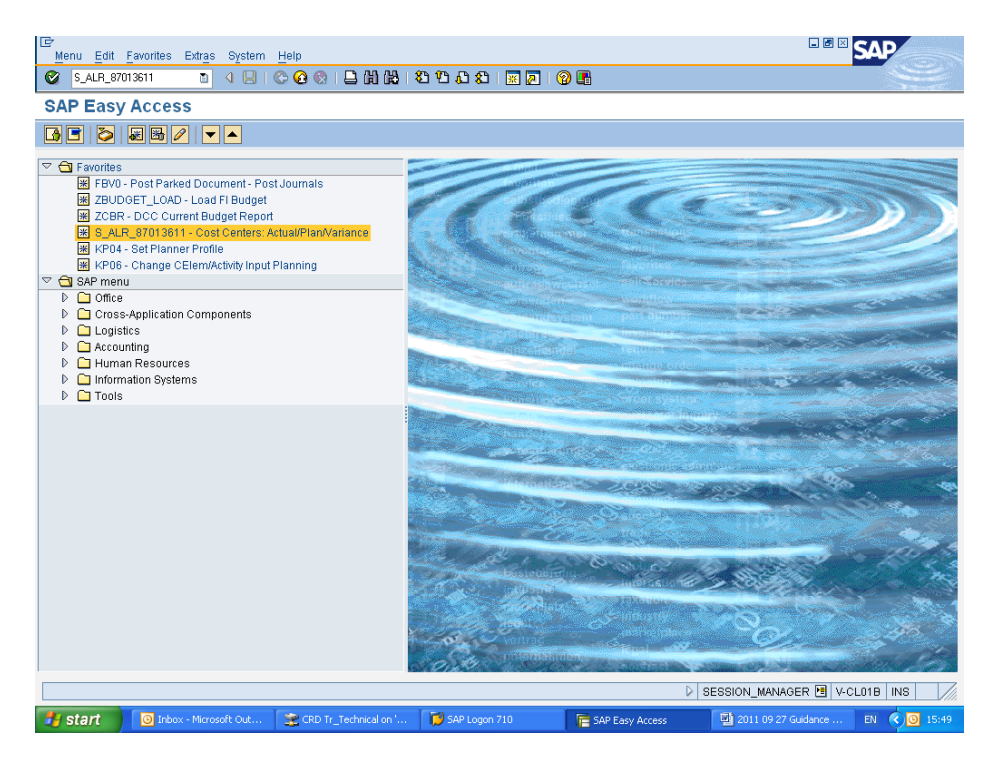

2. Ensuring the fiscal year is correct, you will need to enter plan version SB6 on the screen (as below) and execute the report.

| Program Ec                                                                                     | it Goto Environment Svs     | tem Help              |                 |               |                       |                  | SAP                  |
|------------------------------------------------------------------------------------------------|-----------------------------|-----------------------|-----------------|---------------|-----------------------|------------------|----------------------|
| 0                                                                                              | E 4 🔛 I                     | 😋 🥝 😒 I 🖴 (b) (b) I i | E E L L E 🛛 🗮 🖉 | 🕜 星           |                       |                  |                      |
| Cost Cen                                                                                       | ters: Actual/Plan/V         | ariance: Selectio     | n               |               |                       |                  |                      |
| 🕒 🔁 Data                                                                                       | Source 🚺                    |                       |                 |               |                       |                  |                      |
| Selection values<br>Controlling Arr<br>Fiscal Year<br>From Period<br>To Period<br>Plan Version | na († 00<br>20<br>11<br>580 | 30 🔊<br>11<br>2       |                 |               |                       |                  |                      |
| Selection group<br>Cost Center G<br>Or value(s)<br>Cost Element<br>Or value(s)                 | B roup Group                | to to                 |                 | <b>२</b><br>२ |                       |                  |                      |
|                                                                                                |                             |                       |                 |               |                       |                  |                      |
|                                                                                                |                             |                       |                 |               |                       |                  |                      |
|                                                                                                |                             |                       |                 |               |                       |                  |                      |
|                                                                                                |                             |                       |                 |               |                       |                  |                      |
|                                                                                                |                             |                       |                 |               | Þ                     | S_ALR_870136     | 11 🖻 V-CL01B INS     |
| 🛃 start                                                                                        | O Inbox - Microsoft Out     | CRD Tr_Technical on ' | 😥 SAP Logon 710 |               | Cost Centers: Actual/ | 🛯 🖳 2011 09 27 G | uidance EN 🔇 🎯 15:49 |

3. The following report will then be displayed.

| IEr<br>Report Edit Goto View Extras Settings System Help           |                                                    |                                                                                                    |                    |                |                       |                 |           |  |  |  |
|--------------------------------------------------------------------|----------------------------------------------------|----------------------------------------------------------------------------------------------------|--------------------|----------------|-----------------------|-----------------|-----------|--|--|--|
| ି <u>ବାର୍ତ୍ତ</u> କାର୍ଯ୍ୟ ଅଧିର ଯାଇ ହୋଇ ସାହିତ କାର୍ଯ୍ୟ ଅଧିର ଅଧିର ଅଭିନ |                                                    |                                                                                                    |                    |                |                       |                 |           |  |  |  |
| Cost Centers: Actual/Plan                                          | Variance                                           |                                                                                                    |                    |                |                       |                 |           |  |  |  |
|                                                                    | 18 18 18 18                                        |                                                                                                    |                    |                |                       |                 |           |  |  |  |
| Variation: Cost Center                                             | File Edit                                          | View Insert Format Tools Data 1                                                                                                    | Window Help        |                | Тур                   | e a question fo | or help 👻 |  |  |  |
| Cost Center Group                                                  | i 🗅 💕 🖬                                            | È D 🞯 🖬 D. 🗇 I 🖨 D. I 🆤 🛍 I & Da 🛍 • 🖋 I ળ • 🗠 • I ⊗. Σ • 2↓ X↓ III 🕼 🛷 100% 🕞 @ 🥊                                                                                                    |                    |                |                       |                 |           |  |  |  |
|                                                                    | Arial - 10 - B Z U 三 三 三 国 🦉 % , 🕼 🕫 律 🗄 - 🎝 - A - |                                                                                                    |                    |                |                       |                 |           |  |  |  |
|                                                                    | i 🖬 🛍 🖄                                            | 🖂 🗞 🖄   🖉 🏷   🎽 🗞 📦   🕫                                                                                                    | Reply with Changes | End Review     |                       | -               |           |  |  |  |
|                                                                    | A1                                                 | ▼ fx                                                                                                    |                    |                | _                     | _               |           |  |  |  |
|                                                                    | 123 /                                              | Controlling Area                                                                                                    | <u> </u>           | DCC            | E                     | ŀ               | ^         |  |  |  |
|                                                                    | 5                                                  | Fiscal Year                                                                                                    | 2011               | 2000           |                       |                 | _         |  |  |  |
|                                                                    | 6                                                  | From Period                                                                                                    | 1                  |                |                       |                 |           |  |  |  |
|                                                                    | 7                                                  | To Period                                                                                                    |                    |                |                       |                 |           |  |  |  |
|                                                                    | 8                                                  | Plan Version                                                                                                    |                    |                |                       |                 |           |  |  |  |
|                                                                    | 9                                                  |                                                                                                    |                    |                |                       |                 |           |  |  |  |
|                                                                    | 10 Cost Element Group * Cost Element Group         |                                                                                                    |                    |                |                       |                 |           |  |  |  |
|                                                                    | 12                                                 |                                                                                                    |                    |                |                       |                 |           |  |  |  |
|                                                                    | 13                                                 | Cost Elements                                                                                                    | Act. Costs         | Plan Costs     | Var.(Abs.)            | Var.(%)         | Cost      |  |  |  |
|                                                                    | Γ <u>Γ</u> · 14                                    | 110001 Emp prime cost rech                                                                                                    | 349,349.02-        |                | 349,349.02-           |                 | 1100      |  |  |  |
|                                                                    | · 15                                               | 110100 Ancillary Basic Pay                                                                                                    | 1,625,434.82       |                | 1,625,434.82          |                 | 1101      |  |  |  |
|                                                                    | · 16                                               | 110101 Ancillary NI                                                                                                    | 89,954.93          |                | 89,954.93             |                 | 1101      |  |  |  |
|                                                                    | · <u>17</u>                                        | 110102 Ancillary Pension                                                                                                    | 219,984.32         |                | 219,984.32            |                 | 1101      |  |  |  |
|                                                                    | · 18                                               | 110105 Ancillary Overtime                                                                                                    | 2,969.85           |                | 2,969.85              |                 | 110       |  |  |  |
|                                                                    | . 19                                               | 110106 Ancillary Relief                                                                                                    | 25,450.65          |                | 25,450.65             |                 | 110       |  |  |  |
|                                                                    | . 21                                               | 110115 Ancillary Allow                                                                                                    | 8 546 23           |                | 8 546 23              |                 | 110       |  |  |  |
|                                                                    | · 22                                               | 110200 Care Stf BP                                                                                                    | 1.874.178.18       |                | 1.874.178.18          |                 | 1102      |  |  |  |
|                                                                    | · 23                                               | 110201 Care Stf NI                                                                                                    | 151,813.88         |                | 151,813.88            |                 | 1102      |  |  |  |
|                                                                    | · 24                                               | 110202 Care Staff Pension                                                                                                    | 318,064.06         |                | 318,064.06            |                 | 1102      |  |  |  |
|                                                                    | · 25                                               | 110205 Care Staff Overtime                                                                                                    | 484,935.18         |                | 484,935.18            |                 | 1102      |  |  |  |
|                                                                    | · 26                                               | 110206 Care Staff Relief                                                                                                    | 291,787.17         |                | 291,787.17            |                 | 1102      |  |  |  |
|                                                                    | 27                                                 | 1 110210 Care Staff Sick Pay<br>Actual Postings / Statistical Postings                                                                                                    | / Darked Postings  | / Act /        | 1 143,965.94          |                 | 1102 ×    |  |  |  |
| I                                                                  |                                                    | include a country of the country of the country of | A rancer ordings   | Vicela         | ······                |                 |           |  |  |  |
|                                                                    |                                                    |                                                                                                    |                    | ⊳ s_/          | ALR_87013611 🖭        | -CL01B IN       | is ////   |  |  |  |
| Start 🕘 Inbox - Microsoft Out                                      | 😤 CRD Tr_                                          | Technical on ' 😥 SAP Logon 710                                                                                                    | Cost Cent          | ers: Actual/ 📃 | 2011 09 27 Guidance . | . EN 🤇          | 0 15:56   |  |  |  |

# • ZBSR DCC Budget Setting Report

You may also find the ZBSR DCC Budget Setting Report within SAP useful. It is accessed as follows:

1. Log-on to SAP and enter transaction ZBSR (as below).

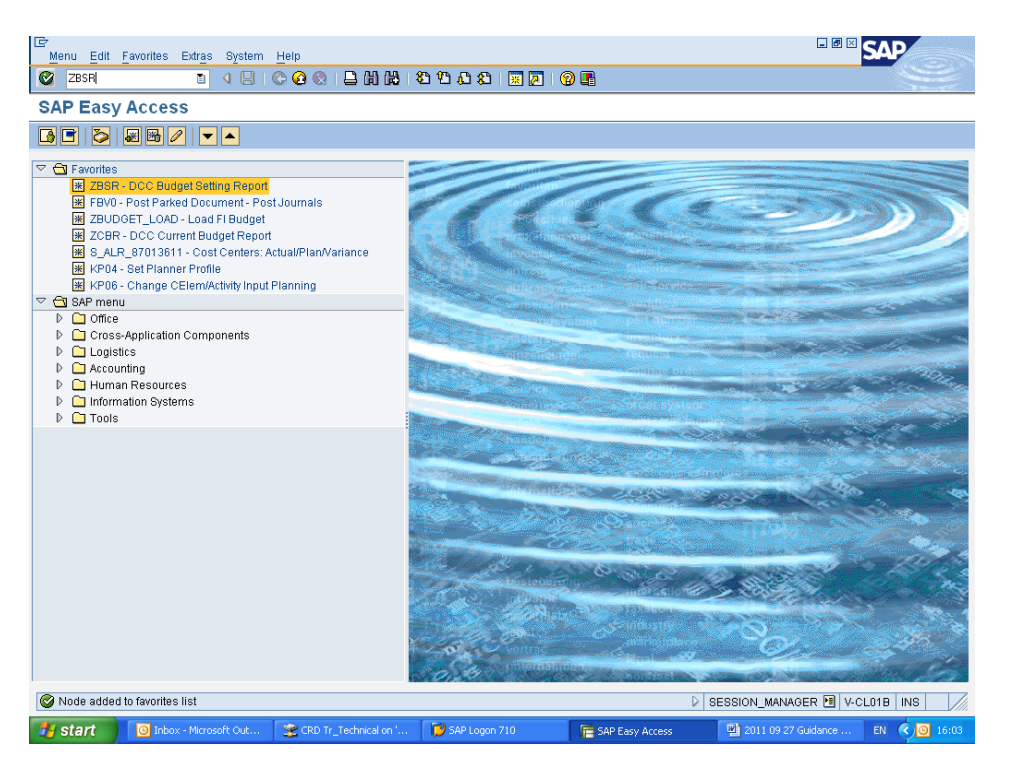

2. The following screen will then be shown. Ensure the fiscal year is as required and then execute the report.

| Program Edit Goto  | Environment System      | Help                  |               |                     |                       |                                                                                                    |
|--------------------|-------------------------|-----------------------|---------------|---------------------|-----------------------|----------------------------------------------------------------------------------------------------|
| 0                  | a 🛛 🖉 🤅                 |                       | 010.021 🕱     | 2   🖓 📑             |                       | Ser and a series of the series of the series |
| Budget Setting     | Report: Selection       | n                     |               |                     |                       |                                                                                                    |
| Data Source        | ]                       |                       |               |                     |                       |                                                                                                    |
| Selection values   |                         |                       |               |                     |                       |                                                                                                    |
| Controlling Area   | 1000                    |                       |               |                     |                       |                                                                                                    |
| Fiscal Year        | 2011                    |                       |               |                     |                       |                                                                                                    |
| From Period        | 1                       |                       |               |                     |                       |                                                                                                    |
| To Period          | 12                      |                       |               |                     |                       |                                                                                                    |
| Selection groups   |                         |                       |               |                     |                       |                                                                                                    |
| Cost Center Group  |                         |                       |               |                     |                       |                                                                                                    |
| Or value(s)        |                         | to                    |               | \$                  |                       |                                                                                                    |
| Cost Element Group |                         |                       |               |                     |                       |                                                                                                    |
| Or value(s)        |                         | to                    |               | <b>=</b>            |                       |                                                                                                    |
|                    |                         |                       |               |                     |                       |                                                                                                    |
|                    |                         |                       |               |                     | D ZE                  | ISR 🖻 V-CL01B INS                                                                                                    |
| 🛃 start 🛛 🔘 Int    | oox - Microsoft Out 🛛 👷 | CRD Tr_Technical on ' | SAP Logon 710 | 📴 Budget Setting Re | epor 🛛 🖳 2011 09 27 ( | Guidance EN < 🔘 16:10                                                                                                    |

7

3. The following report will then be available.

| E∻<br><u>R</u> eport Edit ⊆ | <u>3</u> oto View | Extr <u>a</u> s <u>S</u> etti | ngs System <u>H</u> elp           |                  |           |           |              |            |              |           | SAP              |
|-----------------------------|-------------------|-------------------------------|-----------------------------------|------------------|-----------|-----------|--------------|------------|--------------|-----------|------------------|
|                             |                   |                               |                                   |                  |           |           |              |            |              |           |                  |
| Budget Set                  | ting Rep          | ort                           |                                   |                  |           |           |              |            |              |           |                  |
| 14 II II IV                 |                   | 7 6 2                         | 22 98 98                          |                  |           |           |              |            |              |           |                  |
| Variation: Cost             | Erile Edit        | View Inser                    | t Format Tools Data Win           | dow Help         |           |           |              |            |              | Type a (  | uestion for help |
| D C * Cost Cent             | ] * Cost Cent     |                               |                                   |                  |           |           |              |            |              |           |                  |
|                             | Arial             |                               |                                   | <b>1 1 1</b> %   | , *.0 .0  | 8 1 1 1 1 |              | 3 - A -    |              |           |                  |
|                             |                   | 1 🖾 🕞 X1                      |                                   | nly with Changes | End Revie | ·····     | -1           |            |              |           |                  |
|                             | E8                |                               | ∱×                                |                  | 200000    | 4         |              |            |              |           |                  |
|                             | 12 A              |                               | B                                 | C                |           | D         | E            | F          | G            | Н         |                  |
|                             | 1                 | ZSET                          |                                   | Budget Set       | ting Re   | port      |              |            |              |           |                  |
|                             | 2                 | Date:<br>Request              | ed bu:                            | 27.09.2011       |           |           |              |            |              |           |                  |
|                             | 4                 | Control                       | ling Area                         | 1000             | DCC       |           |              |            |              |           |                  |
|                             | 5                 | Fiscal                        | Year                              | 2011             |           |           |              |            |              |           |                  |
|                             | 6                 | From Pe                       | riod                              | 1                |           |           |              |            |              |           |                  |
|                             | 7                 | To Peri                       | od                                | 12               |           |           |              |            |              |           |                  |
|                             | 9                 | Cost Ce                       | nter Group                        | *                |           |           |              |            |              |           |                  |
|                             | 10                | Cost El                       | ement Group                       | *                | Cos       | t Elem    | ent Gro      | up         |              |           |                  |
|                             | 11                |                               |                                   |                  |           |           |              |            |              |           |                  |
|                             | 12                |                               |                                   |                  |           |           |              |            |              |           |                  |
|                             |                   |                               |                                   | Base Bdg         | t         |           |              | Full Year  |              |           | Total            |
|                             | 13                | Cost Elem                     | ents                              | +Inflation       | Incre     | ements    | CEC'S        | Virements  | Growth       | Savings   | Budget           |
|                             | • 14              | 110001 Er                     | np prime cost rech                | 261,735.         | JU-<br>10 |           |              |            |              |           | 261,735.00-      |
|                             | 16                | 110100 Ar                     | iciliary Dasic Hay<br>iciliary Ni | 14.060           | 10        |           |              |            |              |           | 14.060.00        |
|                             | · 17              | 110102 Ar                     | icillary Pension                  | 31,466           | 10        |           |              |            |              |           | 31,466,00        |
|                             | 18                | 110200 Ca                     | ire Staff Basic Pav               | 4,684,954        | 00        |           |              |            |              |           | 4,684,954.00     |
|                             | · 19              | 110201 Ca                     | ire Stf NI                        | 272,099.         | 00        |           |              |            |              |           | 272,099.00       |
|                             | · 20              | 110202 Ca                     | ire Staff Pension                 | 555,110.         | 00        |           |              |            |              |           | 555,110.00       |
|                             | · 21              | 110400 Ca                     | tering Staff Basic Pay            | 1,628,679        | 00        |           |              |            |              |           | 1,628,679.00     |
|                             | : 22              | 110401 Ca                     | tering Stf NI                     | 83,339.          |           |           |              |            |              |           | 83,339.00        |
|                             | нары              | SAP001/                       | neono sian eension                | 195490           |           |           | <            |            |              | <u></u>   | >                |
|                             |                   |                               |                                   |                  |           |           |              |            | ▷ ZB:        | SR 🖻 V-CL | .018 INS ///     |
| 🛃 start                     | 🗿 Inbox - Mic     | rosoft Out                    | RD Tr_Technical on '              | 📁 SAP Logon 710  |           | 📄 Buc     | lget Setting | Report 🛛 🖳 | 2011 09 27 G | uidance   | EN 🔇 🙆 16:08     |

NB. This report will enable you to ascertain the value of inflation added to a cost element/cost centre. By generating a report for SB2 (adjusted base plus inflation) and then a separate one for SB1 (adjusted base) by subtracting SB1 from SB2 this will show you the value of inflation added.